First, in user networks settings, I click on "twitter" to link to twitter.

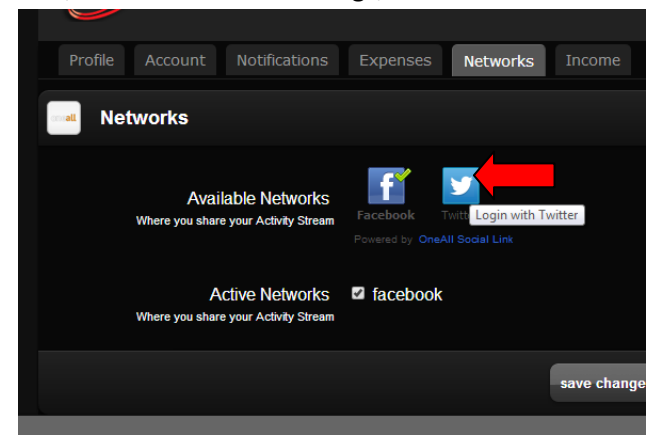

Next, Twitter asked to authorize app.

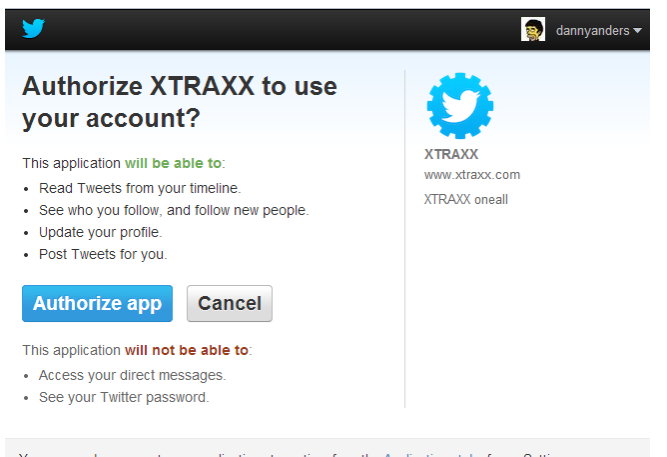

You can revoke access to any application at any time from the Applications tab of your Settings page. By authorizing an application you continue to operate under Twitter's Terms of Service. In particular, some usage information will be shared back with Twitter. For more, see our Privacy Policy.

## I click "authorize app". App authorizes

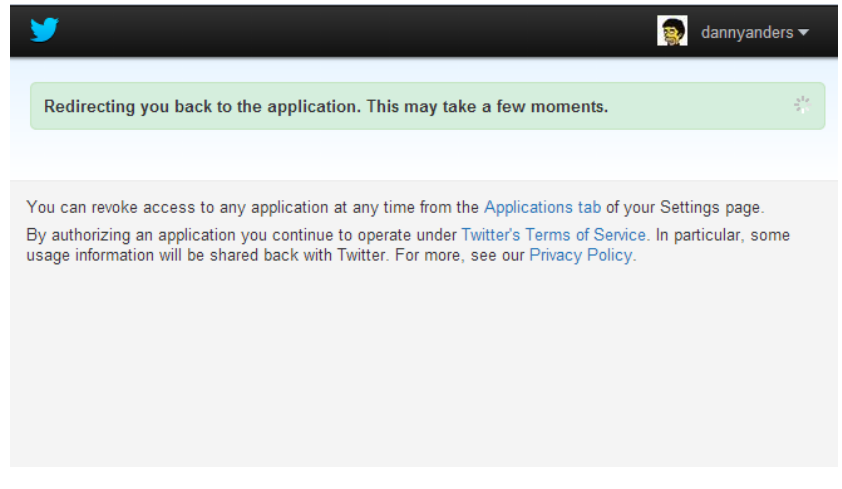

I can verify app is authorized by looking at my twitter settings

|                             | Applications<br>These are the apps that can access your Twitter account Learn more                         |               |  |
|-----------------------------|----------------------------------------------------------------------------------------------------|---------------|--|
| dannyanders<br>@dannyanders | XTRAXX by<br>XTRAXX oncall<br>Permissions: read and write<br>Approved: Tuesday, July 22, 2014 5:54:13 a.m. | Revoke access |  |
| @dannyanders                | Approved: Tuesday, July 22, 2014 5:54:13 a.m.                                                              |               |  |

However, when I am returned to settings page, I see this:

| Networks                                                   |                                                               |
|------------------------------------------------------------|---------------------------------------------------------------|
| Available Networks<br>Where you share your Activity Stream | Facebook Twitter The social profile is linked to another user |
| Active Networks<br>Where you share your Activity Stream    | ✓ facebook                                                    |

## And I am not linked to twitter.

Also, if if I check the connection browser in ACP as admin, there is no connection to twitter.:

| Glob               | oal Config Quota Co | onfig <b>Tools</b> Lang | uage Images | Templates Info   |          |        |  |  |  |
|--------------------|---------------------|-------------------------|-------------|------------------|----------|--------|--|--|--|
| Connection Browser |                     |                         |             |                  |          |        |  |  |  |
| ld                 | Name                | Group                   | Network     | Last Connect     | Modify   | Delete |  |  |  |
|                    | artist three        | user                    | facebook    | 07/22/14 01:17:0 | 4 modify | delete |  |  |  |
|                    | Artist One          |                         | f facebook  | 07/22/14 01:47:4 | 2 modify | delete |  |  |  |
|                    |                     |                         |             |                  |          |        |  |  |  |